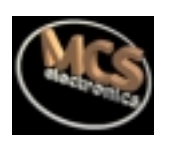

# **BASCOM 8051**

## El compilador de BASIC para el 8051 en entorno Windows

# GUIA DE REFERENCIA DEL USUARIO

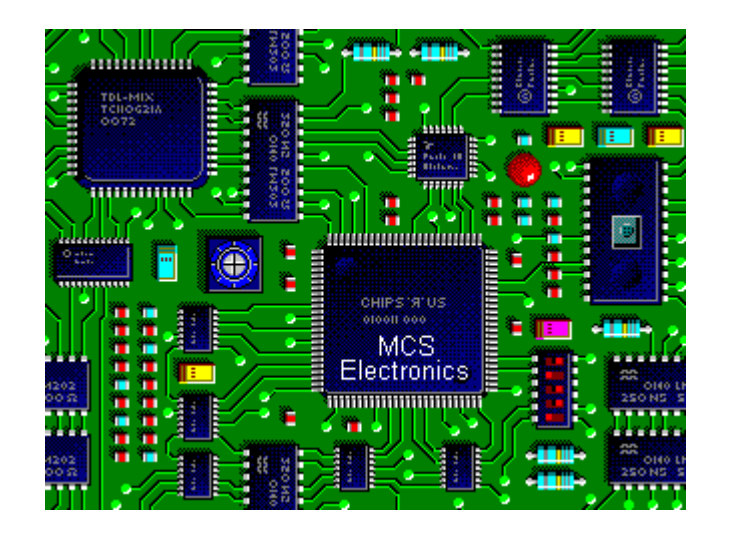

BASCOM-8051 guía de usuario © 1995-2000 MCS Electronics Traducido al español por J. Mengual MCS Electronics puede poner al día esta documentación sin previo aviso. La especificación de los productos y su uso pueden cambiar.

MCS Electronics no será responsable sobre cualquier información del mismo o los errores encontrados en este documento.

Todo el software proporcionado con este paquete del producto se proporciona **'TAL CUAL'** sin cualquier garantía expresada o implícita.

MCS Electronics no será responsable por cualquier daño y perjuicios, costos o pérdida de ganancias que se originen del uso de este paquete del producto.

Ninguna parte de este documento puede reproducirse o puede transmitirse en cualquier forma o por cualquier medio, electrónica o mecánico, incluyendo fotocopiado y grabación, para cualquier propósito sin permiso escrito de MCS Electronics.

Copyright MCS Electronics. Todos los derechos reservados.

## Portions Copyright © 1992-1998 Silicon Studio Ltd. http://www.sistudio.com a source of PINAPI drivers and programs.

## **Distribuidores Internacionales**

| Scandinavian                      | Hungary                                   |
|-----------------------------------|-------------------------------------------|
| High Tech Horizon                 | CODIX Ltd, Hungary.                       |
| Christer Johansson                | Imre Gaspar                               |
| E-mail <u>cj@hth.com</u>          | Phone +361 356 6330                       |
| WWW <u>http://www.hth.com</u>     | Fax +361 356 4376                         |
|                                   | E-mail info@codix.hu                      |
|                                   | WWW http://www.codix.hu                   |
| Swiss & Germany                   | Italy                                     |
| DrIng. Claus Küehnel              | GRIFO.                                    |
| Consulting & Distribution         | Salvatore Damino                          |
| Phone +41 1 785 02 38             | Phone +39 (51) 892.052                    |
| Fax +41 1 785 02 75               | Fax +39 (51) 893.661                      |
| Email ckuehnel@access.ch          | E-mail tech@grifo.it                      |
| WWW http://www.access.ch/ckuehnel | WWW <u>http://www.grifo.com</u> (English) |
|                                   | WWW http://www.grifo.it (Italian)         |
| Australia & US                    | España y Portugal                         |
| Don McKenzie                      | Joaquim Boavida                           |
| Dontronics                        | Multidigital, Lda                         |
| Email don@dontronics.com          | P.O. Box 137                              |
| WWW http://www.dontronics.com     | 4435 Rio Tinto                            |
|                                   | Portugal                                  |
|                                   | Email info@multidigital.com               |
|                                   | WWW http://www.multidigital.com           |
|                                   | Tel : +351 - 2 - 610 22 17                |
|                                   | Fax : + 351 - 2 - 486 21 73               |
| Slovene & Croat                   | Czech & Slovak                            |
| MARS mikroracunalniski sistemi in | LAMIA S.r.o.                              |
|                                   |                                           |
| Gorazd Okroznik                   | 67801 BLANSKO                             |
| Sp. Loznica 13                    | Czech republic                            |
| SI-2316 Zg. LOZNICA               | Tak 00400 500 440700                      |
| Tel: 062 810480                   | Tel: 00420 506 418726                     |
| Email: <u>mars@slon.net</u>       | Fax: 00420 506 53988                      |
| Fsnaña                            | Korea                                     |
| Ibercomp S A                      | SAMPLE Electronics Co                     |
| C/Parc número 8 (Baios)           | 413-72 kuro-2 kuro                        |
| F07014 Palma de Mallorca          | Seoul Korea                               |
| Esnaña                            |                                           |
|                                   | F-mail info@sample.co.kr                  |
| F-mail ibercomn@atlas_ian es      | WWW http://www.sample.co.kr               |
| WWW http://www.ibercomp.es        | Tel · 82-2-857-4599                       |
| $T_{PO} + 34$ (9) 71 45 66 42     | Fax: 82-2-857-6976                        |
| Fax: +34 (9) 71 45 67 58          |                                           |
|                                   |                                           |
|                                   | 1                                         |

| Croatia                          | UK                                  |
|----------------------------------|-------------------------------------|
| Adriatrade d.o.o.                | TECHMAIL SOLUTIONS LTD              |
| Jadranska 47                     | 14 Dunvegan Road                    |
| 52470 Umag                       | Eltham                              |
| Managing director : Josip Stefek | London SE9 1SA                      |
| Tel: (+385-52)-752-658           | Tel. 0171 343 5242 or 0181 488 9689 |
| Email: adriatrade@ad411.tel.hr   | Fax.0171 821 6744                   |
|                                  | Email : <u>dogan@dircon.co.uk</u>   |
|                                  |                                     |

# Agradecimiento

Gracias por usar BASCOM-8051, el compilador BASIC sobre Windows para los microcontroladores AT89C2051 y otros microprocesadores de la familia 8051.

Deseo agradecer a algunas personas que me han ayudado en el desarrollo de algunos partes de BASCOM:

- Dr. Ing. Claus Küehnel par su excelente traducción de la documentación al idioma alemán. Visite su website: http://www.access.ch/ckuehnel
- Antti desde Silicon Estudio por el uso de su económico BlowIT 89C2051 diseño del programador y software. Usted puede visitar su sitio en http://sistudio.com

Jakub Jiricek para el uso de su SPI programador diseño y software.

Francois de Plessis por el empleo de sus rutinas avanzadas relativas al programador SPI.

- Giovanni Pedruzzi de la empresa Contrive S.r.I.por su veloz y excelente traducción de la documentación en italiano. Visitar su sitio web: http://www.space.tin.it/economia/gpedruz /
- A J. Mengual por la traducción de la documentación al idioma español. Sitio web: http://www.geocities.com/kjm535/

Esta guía quiere ser de ayuda en el procedimiento de instalación de BASCOM y proveer una rápida introducción al entorno de la programación.

Por favor si usted tiene preguntas, comentarios o sugerencias, es bueno que nos lo haga saber. Puede avisarnos enviando un Email a mcselec@xs4all.nl. Nuestro website está en http://www.xs4all.nl/~mcselec

### ¡Para información en actualizaciones: por favor lea el archivo readme.txt !!!

Sobre este manual en español: jmengual1@airtel.net

¡Para informaciones sobre la puesta al día consulte el archivo readme.txt!!!

Saludos y buen trabajo,

Mark Alberts MCS Electronics

## Instalando BASCOM-8051

En el escritorio de Windows, pulsar Inicio, seleccionar Ejecutar, y en la ventana de comandos escribir **A:SETUP**, después pulsar Aceptar.

Aparecerá la ventana siguiente:

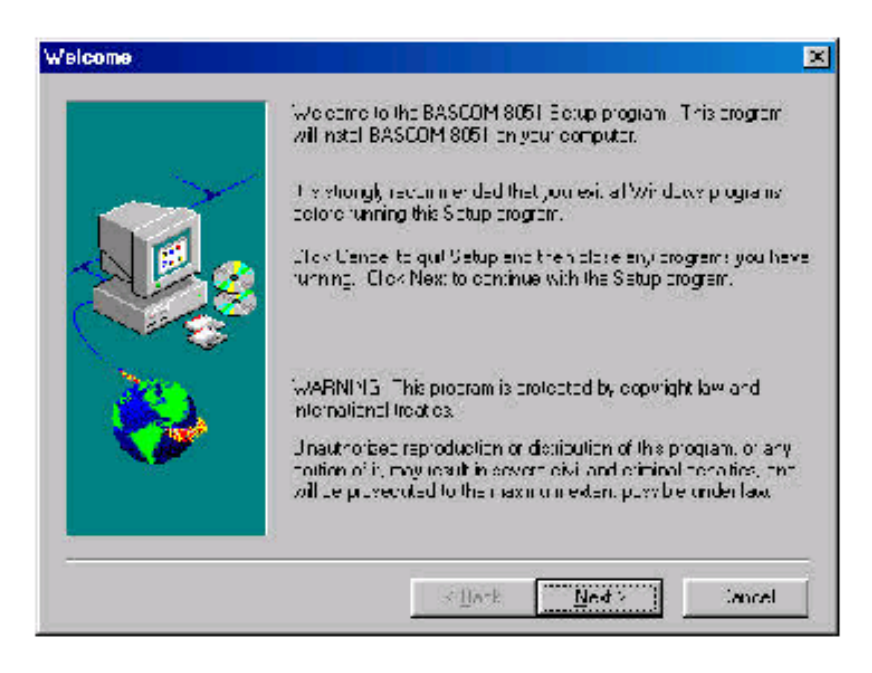

Pulse el botón Next (Siguiente) para continuar instalación.

Aparecerá la ventana siguiente:

Lea la conformidad de la licencia y pulse el botón **Yes** (De acuerdo)

| BASCOM-8051                                                                                                    |                                                                                                    | -             |
|----------------------------------------------------------------------------------------------------|----------------------------------------------------------------------------------------------------|---------------|
| MCS Electronics NO-NONSEN                                                                                                    | ISE LICENSE STATEMENT AND LIMIT                                                                                                    | ED WARBANTY - |
| Inneuent ANT - HEAD CAREF<br>This licence statement and inv<br>legal agreement ("Licence Agi<br>as an inchridual or a single ent<br>for the software product ("Soft<br>including any software, media,<br>printed documentation. | Incl. wranty constitutes a<br>earrent"   between you (either<br>ity  and MCS Electronics<br>ware"? identified above,<br>and accompanying on-line or |               |
| BY INSTALLING, COPYING, I<br>YOU AGREE TO BE BOUND                                                                                                    | OR OTHERWISE USING THE SOFTWA<br>BY ALL OF THE TERMS AND CONDITI                                                                                    | RE.<br>ONS OF |

Ahora aparece una ventana con información adicional. Esta información es la que contiene el archivo Readne.txt.

Después de leer la información pulse el botón Next (Siguiente).

Aparece la siguiente ventana:

| User Information |                                                                                | х   |
|------------------|--------------------------------------------------------------------------------|-----|
|                  | Type your name below. You must also type the name of the company you work for. |     |
|                  | N <u>a</u> me:                                                                 |     |
|                  | < Back Next > Cancel                                                           | - 1 |

Ahora rellene su nombre y compañía.

Pulse el botón Next (Siguiente) para continuar con la instalación.

Ahora usted tiene la posibilidad de seleccionar el directorio en que se instalará el programa BASCOM 8051

| Choose Destination Lo | ocation 🔀                                                                        |
|-----------------------|----------------------------------------------------------------------------------|
|                       | Ectup will install EASCOM ECE in the following directory.                        |
|                       | To invial to thy directory, click Next.                                          |
|                       | To install to a different directory, block Browse and select another<br>twentory |
|                       | You can protee rot to instal BrySIOM-8151, by dick no Cence<br>to exit Setup.    |
| <b>~</b>              | Unumber Creating<br>CNUMPES Electronics/BASCUMIEUET Browsell                     |
|                       | < Ilatk Ned 2 Imcel                                                              |

Seleccione el botón Browse para cambiar el camino del directorio.

### Por defecto BASCOM 8051 es instalado en C:\Program Files\MCS Electronics\BASCOM-8051

Después de seleccionar el directorio para la instalación pulsar el botón Next (Siguiente).

Ahora le preguntará en que grupo del programa debe ponerse el icono de BASCON-8051.

Por defecto se crea un nuevo grupo de programa llamado MCS Electronics.

|    | Soluti will add program opns to the Program Folder leved bolow.<br>You may type a new folder name, or solect and from the e-listing<br>holder vity. Block Need to continue |  |  |
|----|----------------------------------------------------------------------------------------------------|--|--|
|    | Fragram Folders:                                                                                                    |  |  |
|    | MCS Electorize                                                                                                    |  |  |
|    | Existina Folders:                                                                                                    |  |  |
|    | Adobe Accobet                                                                                                    |  |  |
| 20 | Bolen: Debhi 3<br>Bolen: Debhi 4<br>Buuctu accessoirte                                                                                                    |  |  |
|    | EIIT for Communications Lib                                                                                                    |  |  |
|    |                                                                                                    |  |  |

Después de seleccionar el grupo pulse el botón Next (Siguiente) para continuar. Un resumen será mostrado y usted tiene la opción de volver hacia atrás para cambiar lo que crea necesario.

Pulse el botón Next (Siguiente) para instalar el programa BASCOM-8051.

| Start Copying Files |                                                                                                    | ×        |
|---------------------|----------------------------------------------------------------------------------------------------|----------|
|                     | Sistup cas enough plomation to start copying the program his<br>By our work to review or change only settings, dirk, Dark, Diry,<br>are obtained with the settings, dirk, Next to begin polying flex<br>Current Settings | 1.<br>NU |
|                     | Sotup Type:<br>Complete<br>Targe: Folce:<br>UNProgram Hiles MLS Electionics/BASULM 8061<br>User Information<br>Neme: Mind Alberts<br>Company: MICS Flecthronics                                                          | N N      |
| -                   | S Hark Ned 2                                                                                                    |          |

Cuando la instalación se ha completado debe pulsar el botón **Finish** (Finalizar).

Tenga en cuenta que un subdirectorio llamado Samples contiene todos los archivos de ejemplo de BASCOM-8051.

### 

El archivo de la licencia no está incluido en el setup. Usted debe copiar este archivo al directorio de **\WINDOWS\SYSTEM** desde DOS o con el Explorador.

El archivo de la licencia se nombra **BSC5132L.DLL** y puede encontrarse en la última instalación el disco.

### Para DOS:

### C :\ COPY A:\BSC5132L.DLL C:\WINDOWS\SYSTEM

Para el Explorador:

Seleccione el archivo del disco A y lo arrastra al directorio de **WINDOWS\SYSTEM**. El nombre de su directorio del sistema puede ser **\W95\SYSTEM** o **\WINNT\SYSTEM** en el caso de NT.

Para NT, usted debe instalar también el driver **TVICPORT** pulsando el botón derecho en el icono y escoja Instalar.

## **EJECUCION DE BASACOM 8051**

Doble clic en el icono de BASCOM-8051 para ejecutar BASCOM-8051 Aparecerá la ventana siguiente.

| BASCOM 8051 IDE                                                                                                    |                            |
|----------------------------------------------------------------------------------------------------|----------------------------|
| Lie Edit Biogram Lotis Uplicus Wintow B                                                                                                    | ·I-                        |
| <u>  1 2 8 8 5 8 8 8 6 1 4 6 6 6 6 6 6 6 6 6 6 6 6 6 6 6 6 6</u>                                                                             | - M 🗹 🛸 🖄 🦘 📍  📘           |
| C:\Program Files\Borland\Delphi4\BASED                                                                                                    | M\SAMPLES\Declarc.ba*      |
| (b) 1997,1999<br>DEGLARE, BAS                                                                                                    | NUS Electronice            |
| Deplare Bub Test(a &s Byte<br>Deplare Bub Test2<br>Deplare Bub Test3(bl &s Bit<br>Doplare Bub Test3(bl &s Bit<br>Doplare Bub Test4(g &s Xram | , B1 &= By(=)<br>Byto)     |
| Din 4 As Dyte, D1 As Dyte<br>Din 2 As Zran Byte, Za(10)                                                                                      | ,HLAK Hit.<br>Δε Σran Byte |
|                                                                                                    | I<br>I<br>M                |
|                                                                                                    |                            |
|                                                                                                    |                            |
|                                                                                                    |                            |
| 91-2 Mindhed Inseit                                                                                                    |                            |

El último archivo abierto se cargará.

Las opciones del menú se describen en las páginas siguientes.

## File New (Nuevo Archivo)

Esta opción crea una nueva ventana en la que usted escribe su programa. La ventana activa es la nueva ventana.

Icono de nuevo archivo: Teclas rápidas: **CTRL+N** 

## File Open (Abrir Archivo)

Con esta opción usted puede cargar un programa existente del disco. BASCOM-8051 guarda los archivos en el formato de ASCII normal. Así si usted quiere cargar un archivo que está hecho con otro editor que está salvado en formato ASCII, puede hacerlo.

Tenga en cuenta que usted puede especificar a BASCOM-8051 que debe reformatear el archivo cuando lo abre con la opción de *Options Environment* (Opciones del entorno del compilador). Esto sólo debe ser necesario cuando los archivos a cargar se hicieron con otro editor.

| Icono de abrir archivo: |   |
|-------------------------|---|
| /                       | - |

Teclas rápidas: CTRL+O

## File Close (Cerrar Archivo)

Cierra el programa actual.

Cuando usted ha hecho los cambios al programa o si el archivo fuera reformateado le pedirá que guarde (salvar) el programa primero.

Icono de cerrar archivo: 🛱

## File Save (Guardar Archivo)

Con esta opción usted puede salvar el programa actual rápidamente al disco. Si el programa se ha creado con la opción Archivo Nuevo le pedirá el nombre del archivo primero. Use la opción de Guardar Archivo Como para dar otro nombre al archivo.

Tenga en cuenta que el archivo es guardado en formato ASCII.

Icono de guardar archivo: Teclas rápidas: CTRL+S

## File Save As... (Guardar Como...)

Con esta opción usted puede salvar (guardar) su programa actual al disco. Usted puede guardar el programa con un nombre diferente al actual.

Tenga en cuenta que el archivo se guarda en formato ASCII.

Icono de guardar como : 🖺

## File Print Preview (Ver Archivo)

Con esta opción usted puede ver de antemano el programa actual antes de que esté impreso.

El programa actual es el programa que está en la ventana activa.

Icono de vista previa del archivo:

## File Print (Imprimir Archivo)

Con esta opción usted puede imprimir el programa actual. El programa actual es el programa que está en la ventana activa.

Icono de imprimir archivo:

## File Exit (Salir)

Con esta opción usted puede dejar de usar el programa BASCOM. Si usted ha hecho cambios en el programa, puede salvarlos al salir de BASCOM.

Icono de Salir del programa:

## Edit Undo

Con esta opción usted puede deshacer los últimos cambios en el texto.

Icono de Edit Undo: Teclas rápidas:**CTRL+Z** 

## Edit Redo

Con esta opción usted recupera la última modificación realizada con Undo.

Icono de Edit Redo: CTRL+SHIFT+Z

# Edit Cut (Cortar)

Con esta opción usted puede cortar el texto seleccionado y lo envía al portapapeles.

Icono de Edit Cut : 👗 Teclas rápidas:**CTRL+X** 

# Edit Copy (Copiar)

Con esta opción usted puede copiar el texto seleccionado en el portapapeles.

Icono de Edit Copy : 🖻 Teclas rápidas:**CTRL+C** 

## Edit Paste (Pegar)

Con esta opción usted puede pegar el texto del portapapeles en la posición del cursor actual.

Icono de Edit Paste : M Teclas rápidas:**CTRL+V** 

## **Edit Find**

Con esta opción usted puede buscar el texto en su programa. El texto en la posición actual se pondrá en la caja de diálogo de hallazgo..

Icono de Edit Find : Ma Teclas rápidas:CTRL+F

MCS Electronics

## **Edit Find Next**

Con esta opción se puede buscar el último artículo de la búsqueda especificado.

Icono de Edit Find Next:

Teclas rápidas:**F3** 

## Edit Replace

Con esta opción usted puede reemplazar el texto en su programa.

Icono de Edit Replace:

## Edit Goto

With this option you can goto a line immediately.

Icono de Edit Goto: 12 Teclas rápidas: CONTROL+G

## Edit Toggle Bookmark

Con esta opción se puede activar o desactiva (**set/reset**) un marcador de libros, para que pueda saltar en el código con la opción de **Goto Marcador de libros** 

Tecla rápida : CTRL+K + x (donde x = de 1 a 8)

## Edit Goto Bookmark

Con esta opción usted puede saltar a un marcador de libros. Puede contener hasta 8 marcadores de libros.

Tecla rápida : CTRL+Q+x (donde x = de 1 a 8)

## Edit Indent Block

Con esta opción puede hacer una sangría en un bloque seleccionado de texto.

Icono de Edit Indent Block: **I** Tecla rápida : **CTRL+SHIFT+I** 

MCS Electonics

## **Edit Unindent Block**

Con esta opción deshace una sangría en un bloque seleccionado de texto.

Icono de Edit Indent Block: 💷

Tecla rápida : CTRL+SHIFT+U

BASCOM 8051

Error 3: Unknown statement In file : DATA , line : 19

ÖK

## **Program Compile (Compilar Programa)**

Con esta opción se compila el programa actual.

El programa se salvará automáticamente antes de que se compile.

Los archivos siguientes que dependen de las Option Compiler Settings se crearán.

| File    |                                                           |
|---------|-----------------------------------------------------------|
| xxx.BIN | Archivo binario en que puede programarse el uP.           |
| xxx.DBG | Archivo actualizado que se necesita para el simulador.    |
| xxx.HEX | Archivo en formato Intel hexadecimal que se necesita para |
|         | algunos programadores.                                    |
| xxx.ERR | Archivo de error. (solo cuando encuentra errores)         |
| xxx.RPT | Archivo de Raport (Informe).                              |

Si ocurre un error, se recibirá un mensaje con el tipo de error. Por ejemplo :

Después de que haya apretado el botón **Ok**, el cursor se pondrá a la línea en que ocurrió el error.

En el margen izquierdo de la ventana de edición desplegará una señal.

Icono de Edit Indent Block:

Tecla rápida : F7

## **Program Syntax Check**

Con esta opción el programa verifica los errores de sintaxis. No creará ningún archivo salvo que encuentre algún error.

Icono de Program syntax check:

Tecla rápida : CTRL + F7

## **Program Show result**

Use esta opción para ver el resultado de la compilación. Vea las **O**ptions **C**ompiler **O**utput para especificar qué archivos deben crearse. Los archivos que pueden verse son informe y error.

r Si

Icono de Program show result:

Tecla rápida : CTRL+W

Información que aparece en el report (informe):

MCS Electonics

| Info          | Description                                                              |  |  |  |  |
|---------------|--------------------------------------------------------------------------|--|--|--|--|
| Compiler      | La versión del copilador.                                                |  |  |  |  |
| Processor     | El archivo de los SFR del procesador.(dat file)                          |  |  |  |  |
| Date and time | a fecha y la hora de la copilación.                                      |  |  |  |  |
| Baud timer    | El timer usado para generar el baudrate. O cuando ningún timer es usado. |  |  |  |  |
| Baudrate and  | La velocidad en baudios seleccionada y el cristal usado. Este            |  |  |  |  |
| frequency     | info se usa para el RS232 relaciado con las instrucciones                |  |  |  |  |
|               | como PRINT e INPUT. Note que cuando usted usa las                        |  |  |  |  |
|               | configuraciones \$crystal y \$baud, se muestra el baudrate               |  |  |  |  |
|               | exacto.                                                                  |  |  |  |  |
| ROM start     | La localización de inicio del código en la memoria ROM. Por              |  |  |  |  |
|               | defecto es 0.                                                            |  |  |  |  |
| RAM start     | La localización de inicio del espacio en la memoria RAM                  |  |  |  |  |
|               | externa. Por defecto es 0.                                               |  |  |  |  |
| LCD mode      | El modo que es usado el display LCD. mode de 4 bit ó 8 bit.              |  |  |  |  |
| Stack start   | La localización de inicio del puntero, stack. El espacio debajo          |  |  |  |  |
|               | de la pila se usa para las variables. La pila crece cuando las           |  |  |  |  |
|               | llamadas son realizadas por rutinas en lenguaje máquina.                 |  |  |  |  |
| Used ROM      | Visualiza la longitud del archivo binario generado.                      |  |  |  |  |

## **Program Simulate (Simulador)**

Con esta opción usted puede simular su programa. La ventana del simulador se parece a la siguiente:

Use esta opción **b** para ver el resultado de la compilación.

La salida (cualquiera) es visualizada en medio de la sección coloreada en azul.

| BASCOM simulator                                     |              |             |                 |              |         | ×   |
|------------------------------------------------------|--------------|-------------|-----------------|--------------|---------|-----|
| ) • • • • • •                                        | <b>-</b>     | <b>ER</b> [ | II 🙆            |              |         |     |
| INTO INTI TO                                         | T1 T2 SE     | R           |                 |              |         |     |
| Variable                                             | Value        |             |                 |              |         |     |
| xa(1)                                                | 0            |             |                 |              |         |     |
| х                                                    | 0            |             |                 |              |         |     |
|                                                      |              |             |                 |              |         | -   |
|                                                      |              |             |                 |              |         | ~   |
|                                                      |              |             |                 |              |         |     |
|                                                      |              |             |                 |              |         |     |
|                                                      |              |             |                 |              |         | ×   |
| -                                                    |              | _           |                 |              |         | ۰., |
| Dim X As Xran                                        | Byte , Xa(1) | 0) Ås       | Mram Byte       | -            | Reg Val | -   |
| • • • • • • • • • • • • • • • • • • •                |              |             |                 |              | P1 FF   |     |
| <ul> <li>Call Test2</li> <li>Call Test(1)</li> </ul> | B1)          |             |                 | _            | SCON 52 |     |
| <ul> <li>Print B1</li> <li>Call Test3/p1</li> </ul>  | 1.1)         |             |                 |              | IE 00   |     |
| • Xa(1) = 1                                          |              |             |                 | -            | P3 FF   | -83 |
| • • • • • • • • • • • • • • • • • • •                |              |             |                 | <u> </u>     | P 00    | -   |
|                                                      | Pa           | uzed        | 22[0.0202752me] | Max stack:34 |         |     |

Pulsa r el

Para ver la entrada se requiere que debe activar esa sección antes de entrar en la entrada. Esto sólo aplica a las instrucciones relacionadas con PRINT e INPUT.

н. Púlselo nuevamente Para pausar la simulación, hacer click en el boton pause. para continuar con la ejecuciñon.

botón **Stop** para parar la ejecución. Pulsar el botón Step para moverse a través del programa. Pulsar el botón Step over-button para moverse sobre las SUBS (Subrutinas, GOSUB y CALL).

Seleccione una línea en la ventana de la fuente y pulsar el botón de run para ejecutar el programa hasta la línea seleccionada. El simulador hará una pausa al llegar a ese punto. Para mirar el valor de una variable, mueva el cursor del mouse encima del nombre de la variable. El valor es visualizado en la barra de estado. Para agregar una variable a la ventana del reloj, seleccionelo y pulse return, o teclee el nombre en la ventana del reloj. Para modificar el valor de una variable, activar el focus (activar la celda) y cambiar el valor.

Pulsando los botones INTO, INT1, T0, T1 y SER genera una interrupción. Porque esto es un emulador del software, ninguna interrupción del hardware puede generarse. Para simular una interrupción tiene que pulsar cualquiera de estos botones. La interrupción del TIMER es simulada.

Pueden desplegarse botones adicionales cuando el chip utilizado tiene interrupciones adicionales.

Pulse el botón de simulación de

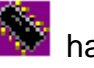

hardware para habilitar la

simulación del hardware. Usted necesita el hardware adicional para usar esto en el futuro.

Una nota de la aplicación puede descargarse de Internet que describe el hardware que se necesita.

El simulador del hardware simulará el puerto 1 y 3. De esta manera usted puede probar su programa en el circuito sin programar el dispositivo.

En este momento sólo el estado de lectura y escritura de los puertos es soprotado. Esto significa que no se soportan las interrupciones todavía en la simulación del hardware.

Pulsando el botón de simulación de hardware, visualizada.

la ventana siguiente es

| Hardwar | re sin | nula | atior | n – |   |   |   |       |               | × |
|---------|--------|------|-------|-----|---|---|---|-------|---------------|---|
| LCD     |        |      |       |     |   |   |   |       |               |   |
|         |        |      |       |     |   |   |   |       |               |   |
|         |        |      |       |     |   |   |   |       |               |   |
|         | 1 . 1  | _    |       | -   | - |   |   |       | <b>D</b> 1 11 |   |
| 7       | 6      | 5    | 4     | 3   | 2 | 1 | 0 | Ports | Digit         |   |
| P0 🥝    | 0      | ۲    | ۲     | ۲   | ۲ | ۲ | ۲ | 🗹 CG  | n n           |   |
| P1 🥘    | 0      | ۲    | ۲     | ۲   | ۲ | ۲ | ۲ | 🔽 CG  |               |   |
| P2 0    | 0      | ۲    | ۲     | ۲   | ۲ | ۲ | ۲ | 🔽 CG  | Î Î           |   |
| P3 🧉    | 0      | Ø    | ø     | 0   | 0 | ۲ | ۲ | 🔽 CG  |               |   |
|         |        | _    |       |     |   |   |   |       |               |   |

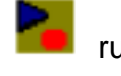

La sección superior emula un visualizador de LCD. Seleccione el tipo apropiado en el menú. La sección más bajo emula los puertos 0-3 y un visualizador a LED. Haciendo clic en el LEDS, usted puede conmutar de ON a OFF ó viceversa. Pulsado en botón del mouse derecho en los LED's, usted puede definir que pins del puerto de los segmentos se conectan.

En el lado derecho de la ventana del código, es visualizado los SFR's. Usted puede alterarlos sólo como variables normales.

Durante la simulación usted puede poner los puntos de ruptura apretando F9. Un punto de ruptura sólo puede ponerse en una línea que contiene el código ejecutable. Esto quedará marcado por un punto amarillo pequeño.

Cuando un punto de ruptura se selecciona, un punto rojo se despliega. Una flecha azul muestra el línea ejecutándose.

Icono del Simulador del Programa:

Tecla rápida: F2

## **Program Send to Chip**

Esta opción planteará la programadora seleccionada o programará el chip directamente si esta opcion se selecciona en las opciones del Programador.

Icono de Program send to chip:

Tecla rápida: F4

## **File Terminal Emulator**

Con esta opción se puede comunicar vía Interface RS-232 con el microprocesador. Aparecerá la siguiente ventana:

| BASCOM-8051    | Terminal emulator | - 🗆 🗵        |
|----------------|-------------------|--------------|
| File           |                   |              |
|                |                   | -            |
|                |                   | _            |
|                |                   |              |
|                |                   |              |
|                |                   |              |
|                |                   |              |
|                |                   |              |
|                |                   |              |
|                |                   |              |
|                |                   | <u> </u>     |
|                |                   | <br><u> </u> |
| COM1:115200.NJ | 8.1               |              |

El tipo de información que se envía a la placa del microprocesador se visualiza en la propia ventana.

MCS Electonics

Tenga en cuanta que debe usar la misma velocidad en baudios en ambos lados, PC y placa del microprocesador. Si usted compilara su programa fijando el **Compiler Settings** a 4800 baudios, también debe poner la **Communication Settings** a 4800 baudios. La velocidad de comunicación también queda reflejada en el archivo de informe (report).

Opciones en el menú del emulador de terminal:

### **File Send**

Envía el programa actual en el formato Hexadecimal. Esta opción significa que se carga el programa en una placa que contiene un programa monitor.

### File Escape

Interrumpe la carga en el programa monitor.

### File Exit

Abandona el emulador de terminal.

## Edit LCD designer

Con esta opción puede diseñar los carácteres especiales para los visualizadores LCD. Aparecerá la siguiente ventana:

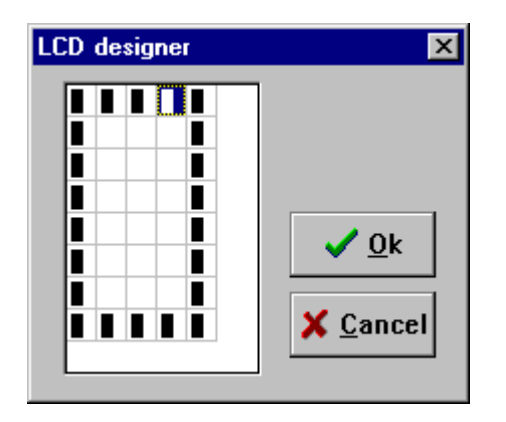

La **matriz LCD** tiene 7x5 puntos. La fila del fondo es reservada para el cursor pero puede usarse. Usted puede seleccionar un punto pulsando doble-click con el botón izquierdo del mouse. Si una célula está seleccionada se deselecciona. Cuando está correcto puede apretar el botón Ok: una instrucción se insertará en la ventana activa del programa-editor en la posición actual del cursor. La instrucción se parece:

Deflcdchar ? ,1,2,3,4,5,6,7,8

Usted debe reemplazar el signo ? con el número del carácter que va del 0-7.

Ver Deflcdchar en la ayuda del programa.

# **Options Compiler**

Con esta opción usted puede modificar las opciones del compilador.

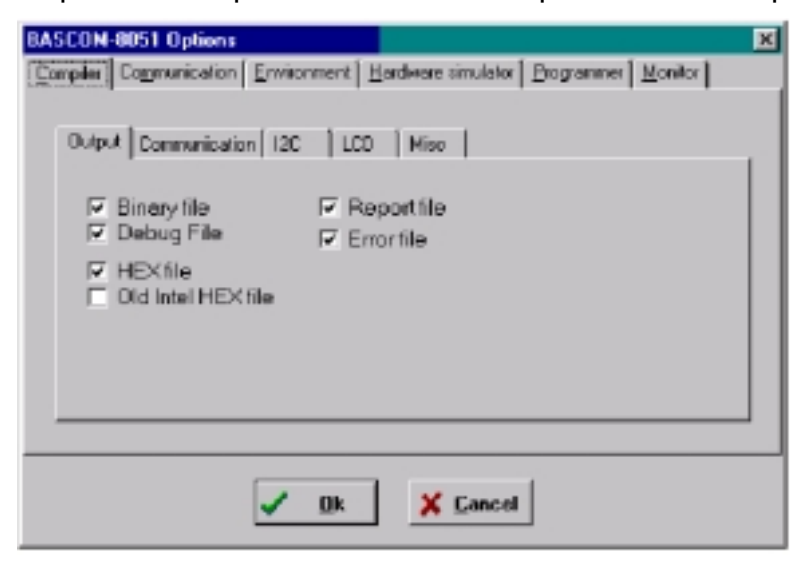

Las siguientes opciones son disponibles:

| ТАВ     | OPCION        | DESCRIPCION                                             |
|---------|---------------|---------------------------------------------------------|
| Output  | Binary file   | Genera un archivo en formato binario.                   |
|         | HEX file      | Genera un archivo en formato Intel Hexadecimal.         |
|         | DEBUG file    | Genera un debug y un archivo map necesario para el      |
|         |               | simulador.                                              |
|         | Report file   | Genera un archivo de informe.                           |
|         | Error file    | Genera un archivo de error con los errores ocurridos.   |
| Communi | Baudrate      | La velocidad en baudios que usarán las rutinas INPUT    |
| cación  |               | y PRINT para comunicar vía RS-323 con el                |
|         |               | computador.                                             |
|         | Frequency     | La frecuencia del cristal del uP en su placa.           |
| I2C     | SCL port      | El pin que se usa para la línea SCL necesitado para las |
|         | _             | rutinas de I2C.                                         |
|         | SDA port      | El pin que se usa para la línea SDA necesitado para     |
|         |               | las rutinas de I2C.                                     |
|         | RC5 port      | El pin que se usa para la instrucción de GETRC5.        |
| LCD     | DB4-DB7,      | Los pins del puerto que se conectan al visualizador de  |
|         | ENABLE, RS    | LCD.                                                    |
| Misc.   | Register file | El nombre del archivo de los registros SFR.             |
|         | Byte End      | La última posición en RAM que puede usarse para las     |
|         |               | variables interiores. La pila empezará en ByteEnd + 1.  |
|         |               | Cuando usted trabaja fuera del espacio de la pila debe  |
|         |               | de disminuir este valor, esto también significa que hay |
|         |               | menos espacio para las variables.                       |
|         | Size warning  | El tamano de código en ROM que se permite. El código    |
|         |               | más grande dará una advertencia.                        |
|         | Compiler      | Seleccione en BASCOM-8051 la compatibilidad del         |
|         |               | compilador con BASCOM LT.                               |

## **Options Communication**

Con esta opción usted puede modificar las opciones de comunicación para el emulador terminal. Aparece la siguiente ventana:

| Item      | Description                                           |
|-----------|-------------------------------------------------------|
| Comport   | El puerto que usa el PC.                              |
| Baudrate  | La velocidad en baudios para la comunicación.         |
| Parity    | Paridad, por defecto es None.                         |
| Databits  | Numero de bits de datos, 8 por defecto.               |
| Stopbits  | Numero de bits de Stop, 1 por defecto.                |
| Handshake | Handshake ussdo, por defecto es no.                   |
| Emulation | Emulación usada, poe defecto es BBS ANSI.             |
| Font      | Tipo de fuente y color usada en el emulador.          |
| Backcolor | Color de fondo (Background) del emulador de terminal. |

Tenga en cuenta que la velocidad en baudios del emulador de terminal y la velocidad en baudios del compilador ha de ser la misma para que trabaje correctamente la comunicación entre el PC y el uP una vez cargado el programa compilado en el uP.

## **Options Environment**

Con esta opción puede modificar las opciones del ambiente, entrono del compilador.

| OPCION                    | DESCRIPCION                                                                                                    |
|---------------------------|----------------------------------------------------------------------------------------------------|
| Auto Indent               | Cuando pulsa Return, el cursor se pone a la próxima línea en                                                                                                    |
| Don't change case         | Cuando se fija, la opción reformatear no cambiará el modo del texto. Predefina que el texto se reformatee para que cada palabra empieze en mayúscula.                                |
| Reformat BAS files        | Reformatee los archivos al cargarlos en el editor. Esto sólo es necesario cuando los archivos que se cargan se crearon con otro editor. Normalmente no necesitará poner esta opción. |
| Reformat code             | Reformatea el código cuando entra en el editor.                                                                                                    |
| Smart TAB                 | Cuando es fijado, TAB irá a la columna dónde empieza el texto en la línea anterior.                                                                                                  |
| Syntax highlighting       | Con esta opción resaltan las instrucciones de BASCOM en el editor.                                                                                                    |
| Tooltips                  | Muestra el tooltips.                                                                                                    |
| Show toolbar              | Muestra en la barra de herramientas los iconos de acceso rápido.                                                                                                    |
| Size of new editor window | Cuando crea una nueva ventana el editor puede seleccionar cómo se hará. Normal o Maximizada (abierta totalmente).                                                                    |
| Editor font               | Haga clic en esta etiqueta para seleccionar otro conjunto de caracteres para la ventana del editor.                                                                                  |
| Comment                   | La posición del comentario. El comentario se posiciona al derecho del código fuente.                                                                                                 |

| TAB-size         | El número de espacios que se generan para pulsación de TAB   |
|------------------|--------------------------------------------------------------|
|                  | (Tabulador).                                                 |
| Background color | El color del fondo de la ventana del editor.                 |
| Keymapping       | Escoja el valor por defecto, Clásico, Informe o Epsilon.     |
| No reformat      | Las extensiones de los archivos separadas por un espacio que |
| extension        | no se reformateará cuando sea cargado.                       |

# **Options Hardware Simulator**

Con esta opción usted puede modificar las opciones del simulador de hardware.

| OPTION          | DESCRIPTION                                                               |
|-----------------|---------------------------------------------------------------------------|
| Simulator LPT   | Dirección del puerto de la impresora (LPT) que se conectará el simulador. |
| Simulator delay | Retardo del simulador em milisegundos. Sólo para PC's rápidos.            |

# **Options Programer**

Con esta opción usted puede modificar las opciones del programador.

| OPCION      | DESCRIPCION                                                    |
|-------------|----------------------------------------------------------------|
| Programmer  | Seleccionar uno de la lista.                                   |
| Auto flash  | Algunos programadores soportan Flash auto. Pulsando F4         |
|             | programará el chip sin mostrar la ventana del programador.     |
| Auto verify | Algunos programadores soprtan verificación. El contenido del   |
|             | chip se verificará después de la programación.                 |
| LPT address | La dirección del puerto LPT que se conecta el programador.     |
| Port delay  | Retardo, sólo para el programador Blow IT.                     |
| PCF8574A    | Sólo para el programador flash ó simulador de MCS. Seleccione  |
|             | cuando usted use estos chips en lugar del PCF8574.             |
| Send HEX    | Sólo para el Simulador de EPROM en LPT. Seleccione cuando      |
|             | un archivo en HEX. debe enviarse en lugar del archivo binario. |

## **Options Monitor**

Con esta opción usted puede modificar las opciones del monitor.

| OPCION  | DESCRIPCION                                                 |
|---------|-------------------------------------------------------------|
| Monitor | Seleccione el programa MONITOR usado.                       |
| Other   | Cambia al programa monitor externo, este debe de aceptar un |
|         | nombre de archivo como un parámetro.                        |

## **Options printer**

Con esta opción usted puede modificar las opciones de la impresión.

| OPCION | DESCRIPCION          |
|--------|----------------------|
| Left   | El márgen izquierdo. |
| Right  | El márgen derecho.   |
| Тор    | El márgen superior.  |
| Bottom | El márgen inferior.  |

## Window Cascade

Todas las ventanas de edición abiertas en cascada.

## **Window Tile**

Todas las ventanas del editor abiertas en cuadrados..

## Window Arrange icons

Coloque los iconos de las ventanas del editor minimizadas.

# Window Minimize all

Minimiza todas las ventanas de edición abiertas.

## Help About

Esta opción muestra una caja de información como se muestra a continuación:

| About BASCOM-8051 | ×                       |  |  |
|-------------------|-------------------------|--|--|
| BASC              | COM 8051 1.0.0.2        |  |  |
| Serial            | NL-9704-00020           |  |  |
| 8051 BASIC Cor    | npiler LIB version 1.00 |  |  |
| Copyright 1996-   | 1998, MCS Electronics   |  |  |
| Email: mcselect   | @xs4all.nl              |  |  |
| User:<br>Company: | test                    |  |  |
| Platform:         | Windows 95              |  |  |
| Windows Version:  | 4.10                    |  |  |
| Free Memory:      | 1048 KB                 |  |  |
| Free Disk Space:  | 906 MB                  |  |  |
| <u>✓ Ωk</u>       |                         |  |  |

Es mostrado el número de serie del programa.

Usted necesitará esto cuando efectúe preguntas sobre el producto.

También se muestra la versión de la librería. En este caso es 1.00.

Usted puede compararla con la de nuestro website en caso de que necesite una actualización.

Haga clic en **Ok** para devolver al editor.

## **Help Index**

Archivo de ayuda de BASCOM 8051.

Cuando usted está revisando, la palabra actual se usará como una palabra clave.

## Help on help

Muestra como usar la ayuda en el sistema de ayuda de Windows.

## **Help Credits**

Créditos, agradecimiento a las personas que han contribuido con BASCOM 8051.

# **Teclas del editor**

| OPCION              | DESCRIPCION                                                |
|---------------------|------------------------------------------------------------|
| CURSOR IZQUIERDA    | Mueve el cursor un carácter a la izquierda                 |
| CURSOR DERECHA      | Mueve el cursor un carácter a la derecha                   |
| CURSOR ARRIBA       | Mueve el cursor una línea arriba                           |
| CURSOR ABAJO        | Mueve el cursor una línea abajo                            |
| INICIO              | Mueve el cursor al inicio de la línea                      |
| FIN                 | Mueve el cursor al fin de la línea                         |
| PAGINA ARRIBA       | Mueve a la ventana anterior, pantalla de edición           |
| PAGINA ABAJO        | Mueve a la ventana siguiente, pantalla de edición          |
| CTRL+IZQUIERDA      | Mueve el cursor una palabra a la izquierda                 |
| CTRL+DERECHA        | Mueve el cursor una palabra a la derecha                   |
| CTRL+INICIO         | Mueve el cursor al inicio del texto                        |
| CTRL+FIN            | Mueve el cursor al final del texto                         |
| CTRL+Y              | Cancela la línea seleccionada                              |
| INS                 | Conmuta de insertar a sustituir                            |
| F1                  | Ayuda (sensible al contexto)                               |
| F3                  | Encuentra el siguiente texto correspondiente               |
| CTRL+O              | Carga un archivo                                           |
| CTRL+S              | Salva un archivo                                           |
| F7                  | Compila un archivo                                         |
| CTRL+P              | Imprime un archivo                                         |
| CTRL+T              | Reclama el Emulador de Terminal                            |
| CTRL+M              | Reclama el Simulador                                       |
| CTRL+A              | Reclama el Programador Flash                               |
| CTRL+F              | Busca un texto                                             |
| CTRL+P              | Reclama la ventana de las opciones del Compilador          |
| CTRL+W              | Muestra el resultado de la operación del Compilador        |
| CTRL+X              | Corta el texto seleccionado y lo guarda en el portapapeles |
| CTRL+INS            | Copia el texto seleccionado en el block de Notas           |
| SHIFT+INS           | Pega el texto contenido en el block de Notas               |
| Selección del texto | Mantener pulsada la tecla SHIFT mientras se mueve el       |
|                     | cursor con las teclas de dirección o bien mover el cursor  |
|                     | con el ratón manteniendo pulsada la tecla izquierda.       |

## Desarrollo de un proyecto

### Ejecutar BASCOM;

abrir un archivo existente o bien crear uno nuevo; verificar el baudrate y la frecuencia seleccionada para el dispositivo; compilar el archivo; en caso de error aportar las oportunas correcciones y recompilar (F7); activar el simulador y verificar de no exceder el espacio reservado al stack; programar el chip;

### Memoria

Cada variable hace uso de memoria.

La memoria disponible es igual a 128 bytes. (256 bytes por algunos chips) De estos 128 bytes un máximo de 32 son usados por los registros interiores. Algunos bytes son reservados por el stack. La cantidad requerida depende de las instrucciones utilizadas en el programa. 8 variables de tipo Bites ocupan 1 byte.

Cada variable de tipo Byte ocupa 1 byte.

Cada variable de tipo Integer/Word ocupa 2 bytes.

Cada variable de tipo Long/Single ocupa 4 bytes.

Cuándo sea posible es preferible hacer empleo de variables de tipo byte (este tipo de variable no permite el empleo de valores negativos).

Si su programa utiliza menos que 64 bytes puede ser cómodamente contenido en un chip 89C1051. Este componente no dispone de UART, por lo tanto no permite el empleo de las instrucciones PRINT e INPUT.

# Códigos de Error

La tabla siguiente muestra una lista de los posibles errores.

| Número  | Mensaje de Error                                                                                                    |
|---------|----------------------------------------------------------------------------------------------------|
| 1       | Archivo fuente BASIC no encontrado                                                                                                   |
| 2       | Dimensión del código superior al espacio de la FLASHROM<br>Code does not fit into FLASHROM                                           |
| 3       | Instrucción desconocida                                                                                                    |
| 4       | Necesita una extensión<br>Extension expected                                                                                         |
| 5       | Error de variable o variable no dimensionada<br>Wrong variable or variable not dimensioned                                           |
| 6       | Necesitan dos parámetros<br>Two parameters expected                                                                                  |
| 7       | Espacio insuficiente para la variable de tipo BIT<br>No more space for BIT                                                           |
| 8       | Espacio insuficiente para la variable de tipo BYTE                                                                                   |
| 9       | Espacio insuficiente para la variable de tipo INTEGER                                                                                |
| 10      | Tipo de variable no correcta, es solicitado (BIT, BYTE o INTEGER)<br>Wrong type (BIT,BYTE or INTEGER) expected                       |
| 11      | DIM solicita AS<br>AS expected by DIM                                                                                                |
| 12      | Solicitada una coma ","                                                                                                    |
| 13      | Interrupción desconocida                                                                                                    |
| 14      | Solicita IF THEN                                                                                                    |
| 15      | Solicita FOR, DO o WHILE<br>FOR, DO or WHILE expected                                                                                |
| 16      | Número de parámetro no correcto<br>Wrong number of parameters                                                                        |
| 17      | Comparación ilegal, es solicitado (=,>,<,<>,<=,>=)                                                                                   |
| 18      | Solicita THEN<br>THEN expected                                                                                                    |
| 19      | Solicita TIMER0 o TIMER1<br>TIMER0 or TIMER1 expected                                                                                |
| 20      | Solicita DO<br>DO expected                                                                                                    |
| 21      | Solicita UNTIL<br>UNTIL expected                                                                                                    |
| 22      | Operación matemática no consentida                                                                                                   |
| 23      | Solicita FOR<br>FOR expected                                                                                                    |
| 24      | Solicita WHILE                                                                                                    |
| 25      | Variable no dimensionada                                                                                                    |
| 26      | Archivo fuente no encontrado<br>Source file not found                                                                                |
| 27      | Etiqueta no encontrada                                                                                                    |
| 100-134 | Reservado por señales internas del ensamblador. Contactar con MCS.<br>These are internal assembler warnings. Contact MCS Electronics |

| Número | Mensaje de Error                                                                                          |
|--------|----------------------------------------------------------------------------------------------------|
| 135    | espacio de RAM requerida superior a la disponible<br>Too many RAM used                                    |
| 136    | Variable ya anteriormente dimensionada<br>Variable already dimensioned                                    |
| 137    | Constante fuera del rango 1-8<br>Constant must be in range of 1-8                                         |
| 138    | Baudrate no soportado con la frecuencia selecta<br>Baudrate not supported with selected frequency         |
| 139    | Solicita 9 parámetros<br>9 parameters expected                                                            |
| 140    | Solicita COUNTER0 o COUNTER1<br>COUNTER0 or COUNTER1 expected                                             |
| 141    | Solicita = = expected.                                                                                    |
| 142    | Consiente128 instrucciones ALIAS como máximo<br>Maximum of 128 ALIAS statement allowed                    |
| 143    | Etiqueta ya existente<br>Duplicate label                                                                  |
| 144    | El valor no puede ser contenido en un byte (0-255)<br>Value does not fit into byte (byte can store 0-255) |

## Hardware

Conectando hardware adicional a los puertos del microprocesador pueden ser utilizadas estas instrucciones suplementarias:

### I2CSEND e I2CRECEIVE y otras instrucciones relativas al bus I2C. LCD, LCDHEX, DISPLAY y otras instrucciones relativas al display LCD.

Ver los ajustes del compilador para seleccionar los pin relativos a la línea SDA (data) y SCL (clock).

El display LCD tiene que ser conectado como sigue:

| Display LCD | PORT | PIN |
|-------------|------|-----|
| DB7         | P1.7 | 14  |
| DB6         | P1.6 | 13  |
| DB5         | P1.5 | 12  |
| DB4         | P1.4 | 11  |
| E           | P1.3 | 6   |

| Display LCD | PORT     | PIN |
|-------------|----------|-----|
| RS          | P1.2     | 4   |
| RW          | Ground   | 5   |
| Vss         | Ground   | 1   |
| Vdd         | +5 Volt  | 2   |
| Vo          | 0-5 Volt | 3   |

De este modo P1.1, P1.0 y P3 quedan disponibles por otros empleos.

Estos ajustes pueden ser modificados en las opciones de configuración relativa al display LCD.

El display LCD trabaja de modo 4-bit.

BASCOM cuenta con muchas instrucciones que permiten el control del display LCD.

Los que prefieran un control directo, en el ejemplo siguiente tienen una muestra de como controlarlo.

| Acc = 5          | 'carga el registro A con un valor       |
|------------------|-----------------------------------------|
| Call Lcd_control | 'por el registro de control del display |
| Acc = 65         | 'carga un nuevo valor (letra A.)        |
| Call Write_Icd   | 'escribe el valor sobre el display LCD  |

Lcd\_control y Write\_lcd son subrutines assembler que pueden ser llamadas por BASCOM.

Ver las características provistas por el fabricante del display LCD para mayores detalles.

## I2C

El esquema siguiente enseña cómo realizar un bus I2C. R1 y R2 son resistencias de 330 ohmios. R3 y R4 son resistencias de 10 k-ohmios.

En las opciones de compilación es posible definir los pin que asignará al bus I2C.

Hay disponible una tarjeta equipada con interfaz RS-232, interfaz I2C, EEPROM 2404 Y PCF8574 I/O EXPANDER. Consultar precios..

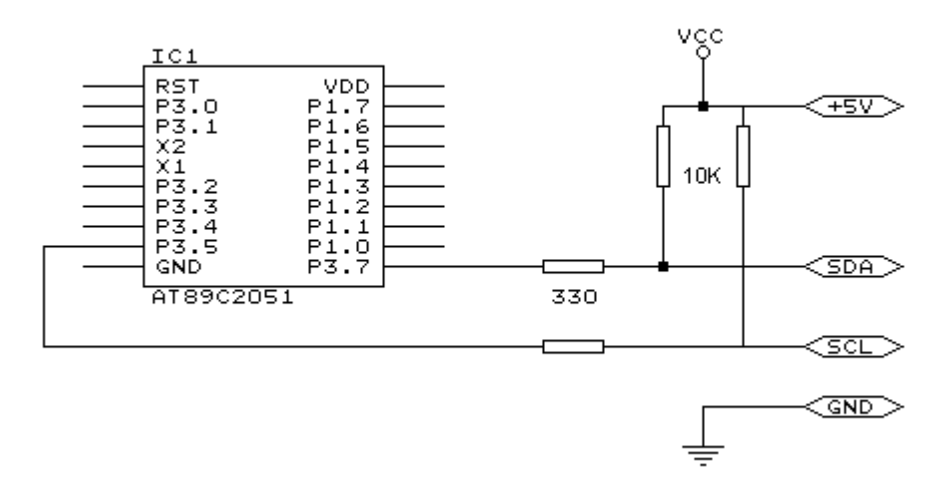

## **Comandos asociados al Hardware**

El uP tiene que ser conectado a un cuarzo. La frecuencia del cuarzo puede ser comprendida entre 0 y 24 Mhz (para el AT89Cx051).

La frecuencia viene dividida internamente por 12, por lo tanto un cuarzo de 12 Mhz produce un clock de 1 MHz en el uProcesador.

Siendo la mayor parte de las instrucciones ejecutadas en un ciclo de clock, se puede asumir que el uProcesador funciona a 1 MIPS.

Cuando son empleadas instrucciones relativas al interfaz RS-232 como INKEY, PRINT e INPUT, el TIMER1 es unido al clock del sistema y por lo tanto no podrá ser usado para otros objetivos, como por ejemplo la instrucción ON TIMER1. Cuando no se hace uso de instrucciones relativas al interfaz RS-232 el TIMER1 está disponible.

El Baudrate es generado a partir del clock de sistema. Si es empleado un cuarzo de 11,0592 Mhz, el Baudrate resultará muy preciso. Pueden ser naturalmente utilizado otros valores para el cuarzo, pero éstos comportarán imprecisiones en la generación del Baudrate, aceptable por valores de 2400 o 4800 baud pero decididamente inutilizables por valores superiores. Utilizando las instrucciones \$BAUD = xx y \$CRYSTAL = xx es posible definir las velocidades adecuadas.

El valor exacto del baudrate conseguido es visualizado en el archivo de réport.

### Clock

La frecuencia de clock es la frecuencia del sistema dividida por 12. Con un cuarzo de 12 MHz este se traduce en un incremento del registro a cada microsegundo.

### Timers y Counters

El chip AT89C2051 tiene dos temporizadores a 16 bits llamados TIMER0 y TIMER1. El esquema indicado mas abajo representa el TIMER0.

TIMER0 y TIMER1 son casi idénticos, se entiende por lo tanto aplicable a TIMER1 cuánto se describe para el TIMER0.

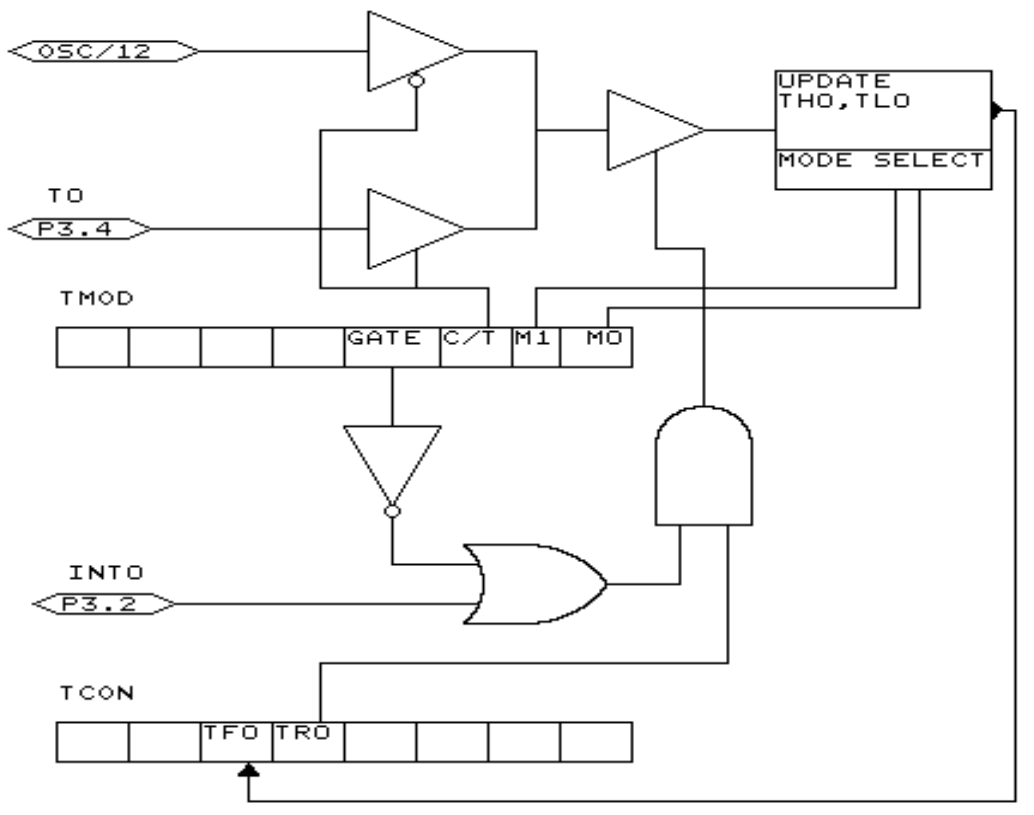

Cada registro de contador tiene dos SFR (registro especial de función) asociados. Para TIMERO los dos SFR son TL0 y TH0. TL0 representa el byte bajo del TIMERO y TH0 el byte alto del TIMERO. Estos dos registros componen el temporizador a 16bit.

El temporizador pude trabajar como temporizador o bien como contador. Un temporizador usa el clock del sistema dividido por 12 como fuente de entrada para los impulsos de cuenta, por lo tanto incrementa periódicamente.

Un contador puede usar impulsos procedentes del exterior para incrementar la cuenta, en este caso los impulsos externos deben ser aplicados a los pin con funciones alternativas P3.4 para TIMER0 y P3.5 para TIMER1.

El timer/contador puede ser controlado por el bit de run TRO.

Un timer/contador puede ser parado con la instrucción STOP TIMER0/COUNTER0. Un timer/contador puede ser iniciado con la instrucción START TIMER0/TIMER1. El timer/counter también puede ser controlado por el pin con funciones alternativas P3.2.

Este pin define como función alternativa la entrada INTO pero también puede ser usado para controlar el temporizador:

Cuándo GATE es reseteado el timer/contador es habilitado. Cuándo GATE es seteado el timer/contador es habilitado si INTO resulta activo (bajo), porque el temporizador está preparado.

El timer/contador puede trabajar en cuatro modalidades:

### modalidad 0: contador a 13-bit.

Es generado una interupción al final de la cuenta, por lo tanto necesitan 8192 impulsos en entrada para generar la interrupción siguiente.

### modalidad 1: contador a 16-bit.

Parecida a la modalidad 0 pero con contador a 16-bit. Necesitan 65536 impulsos en entrada para generar la interrupción siguiente.

### modalidad 2: 8-bit con auto-recarga.

TL0 es usado como timer/contador a 8-bit. Cuando el timer/contador acaba la cuenta, el número memorizado en TH0 es copiado en TL0 y la cuenta continúa. Una interrupción es generada a cada cumplimiento de la cuenta y consiguiente recarga de TL0.

modalidad 3: TIMER1 no es activo y retiene su valor de cuenta. (TIMER1). Para TIMER0 en modo temporizadores resultan disponibles dos temporizadores de 8-bit cada uno, en modo contador resulta disponible un temporizador de 8-bit.

Consultar la hoja de datos del uProcesador para mayores detalles.

El timer/contador puede ser configurado a través de la instrucción CONFIG. **CONFIG** TIMER0 = COUNTER/TIMER, GATE=INTERNAL/EXTERNAL, MODE=0/3 El primer argumento define el timer/contador que se desea configurar. GATE precisa si el control a través del pin externo INT0 tiene que ser habilitado. MODE precisa la modalidad de funcionamiento del timer/contador (0÷3).

Cuando CONFIG TIMER0 = COUNTER, GATE = INTERNAL, MODE=2 configurará TIMER0 como CONTADOR sin control externo de gate, en modalidad 2 (auto recarga).

Mientras el timer/contador es configurado la cuenta se para. Para retomar la cuenta tiene que ser utilizada de nuevo la instrucción START TIMER0.

La instrucción ON TIMERx puede ser utilizada para ejecutar una operación específica al cumplimiento de la cuenta del temporizador.

Cuando el timer/contador es empleado en modalidad 2 (auto recarga) el valor de recarga puede ser especificado a través de la instrucción LOAD TIMERx, valor. Siendo un registro a 8-bit, se podrá programar un máximo de 255 microsegundos.

Por lo tanto, por un período igual a 10 microsegundos debería programar el valor conseguido de (256-10) = 246. Para hacer más simple la operación de asignación es permitida la introducción directa del valor que será transformado interiormente: LOAD TIMERx, 250 producirá la carga del registro con el valor 256-250=6. Esto permite ahorrar tiempo y evitar errores en la introducción del valor.

Las variables COUNTER0 y COUNTER1 contienen el valor de los timer/contadores 0 y 1.

A través de la instrucción COUNTER0 = valor es posible programar los timer/contadores.

Por los pins del Puerto 3 son definibles algunas funciones alternativas.

Luego es posible emplear este Puerto como I/O genérico con instrucciones del tipo P3.1 = 1 o SET P3.1 o bien hacer empleo de las funciones alternativas de este puerto.

| Puerto | Función Alternativa                            |
|--------|------------------------------------------------|
| P3.0   | RxD recibe datos para RS-232                   |
| P3.1   | TxD transmite datos para RS-232                |
| P3.2   | INT0 interrupción 0 input/timer 0 gate control |
| P3.3   | INT1 interrupción 1 input/timer 1 gate control |
| P3.4   | T0 entrada de timer 0 o counter                |
| P3.5   | T1 entrada de timer 1 o counter                |
| P3.5   | -                                              |
| P3.7   | -                                              |

Cada vez que son empleadas las instrucciones relativas al RS-232 como PRINT e INPUT, se entienden asociadas a los pin P3.0 y P3.1.

Cada vez que es usado el empleo de las interrupciones INT0/INT1, la fuente de la interrupción (por ejemplo un contacto) tiene que ser conectada al pin correspondiente.

Una interrupción INTx puede ocurrir sobre el flanco señal en entrada o bien cuando la señal es baja.

Las siguientes instrucciones muestran las modalidades de trigger:

| SET TCON.0   | Interrupción INT0 sobre el flanco de bajada. |
|--------------|----------------------------------------------|
| RESET TCON.0 | Interrupción INTO sobre nivel bajo del pin.  |
| SET TCON.2   | Interrupción INT1 sobre el flanco de bajada. |
| RESET TCON.2 | Interrupción INT1 sobre nivel bajo del pin.  |

Cuándo TCON.x es RESETeado (puesto a 0), la interrupción ocurre cuando el pin es a nivel bajo.

Cuándo TCON.x es SETeado (puesto a 1), la interrupción ocurre sobre el flanco de bajada de la señal.

Para averiguar si ha sido generada una interrupción por hardware es posible mediante los flags TCON.1 y TCON.3. Estos flags están a nivel alto (1) cuando es anotada una interrupción externa. Son reseados (puestos a 0) a través de la instrucción RETURN puesta al final de la rutina de interrupción o la subroutina. TCON.1 es relativo a INT0 mientras TCON.3 a INT1.

### **Registros Internos**

Es posible manipular directamente los registros de BASIC. El nombre de los registros es reservado y por lo tanto no utilizable por variables. Los registros internos son:

### **Registros direccionables por BIT**

| U    |                                            |
|------|--------------------------------------------|
| TCON | Control del Timer/contador                 |
| P1   | latch del Puerto 0                         |
| SCON | Control del puerto serie                   |
| IE   | Permiso de Interrupción                    |
| P3   | latch del Puerto 3                         |
| IP   | Control de prioridad de las Interrupciones |
| PSW  | Palabra de estado del Programa             |
| ACC  | Accumulador                                |
| В    | Registro B                                 |

### **Registros direccionables por BYTE**

| SP   | Puntero del Stack (Stack Pointer)              |
|------|------------------------------------------------|
| DPL  | Puntero byte bajo (Data Pointer Low word)      |
| DPH  | Puntero byte alto (Data Pointer High word)     |
| PCON | Power CONtrol                                  |
| TMOD | Modalidad de funcionamiento del Timer/contador |
| TL0  | Timer/contador 0 byte bajo                     |
| TL1  | Timer/contador 1 byte bajo                     |
| TH0  | Timer/contador 0 byte alto                     |
| TH1  | Timer/contador 1 byte alto                     |
| SBUF | Bufer del puerto Serie                         |
| P1   | Latch del Puerto 1                             |
| P3   | Latch del Puerto 3                             |

Los registros y las direcciones relativas son definidas en el archivo REG51.DAT que se encuentra en el directorio de BASCOM.

Pueden ser definidos diferentes archivos para los microprocesadores ya conocidos, estos archivos tendrán que ser salvados con extensión .DAT.

El archivo REG51.DAT tiene que ser seleccionado cuando se realiza la compilación por los microprocesadores AT89X051, 8051 y otros 8051 compatibles.

¡La manipulación directamente de los registros internos tiene que ser realizado con la máxima atención!

El ACCcumulador y el registro B son usados frecuentemente en BASCOM. ¡Sería oportuno no modificar El indicador del stack (SP), alterar el valor del stack pointer significaría con toda seguridad ocasionar un error en la aplicación!

Los registros de variables a nivel de Bit se pueden modificar haciendo empleo de las instrucciones SET/RESET, exactamente como por las variables de tipo Bit.

Los registros orientables como Byte pueden ser tratados exactamente como variables de tipo Byte. P1 = 40 asignará el valor 40 a la Puerta 1.

¡Recordad que los nombres de los registros internos son reservados y no pueden ser empleado como nombres de variables!

Éste por ejemplo significa que no será posible escribir **DIM B as Byte** porque **B** es el nombre de un registro interno.

Oviamente podréis manipular el registro con la instrucción **B = valor**.

### Inicio de la alimentación al chip (Power Up)

A la alimentación, los puertos se encuentran en estado alto (1). Para leer el estado de un pin de entrada, el pin tiene que ser alto!.

Ésto significa que después de haber puesto a cero un puerto, será necesario volver al estado alto (1) antes de leer nuevamente el estado.

Un puerto puede ser controlado al mismo tiempo todo o bien bit a bit.

Por ejemplo: P1 = &B00001111, escribirá el valor 15 sobre el Puerto 1.

En este caso los pins P1.0 a P1.3 podrán ser utilizados como entrada, siendo programado a un nivel alto (1).

### Ensamblando en línea

Es posible introducir directamente instrucciones assembler entre las líneas de un programa BASCOM.

En Assembler los comentarios tienen que ser precedidos por la señal ;

### Por ejemplo:

*Dim a As Byte* **mov** {*a*}, #10 ; las variables tienen que ser encerradas entre { } *Print a* 

También es posible incorporar un archivo en assembler: **\$INCLUDE MIOFILE.ASM** Atención, el archivo tiene que tener extensión .ASM

### Inicialización

BASCOM inicializa el procesador en función de las instrucciones empleadas.

Si deseáis efectuar directamente la inicialización del procesador, insertáis el siguiente metacomando **\$NOINIT.** 

De este modo no será producida ninguna inicialización, a excepción del set del indicador del stack y el display LCD (si se utiliza).

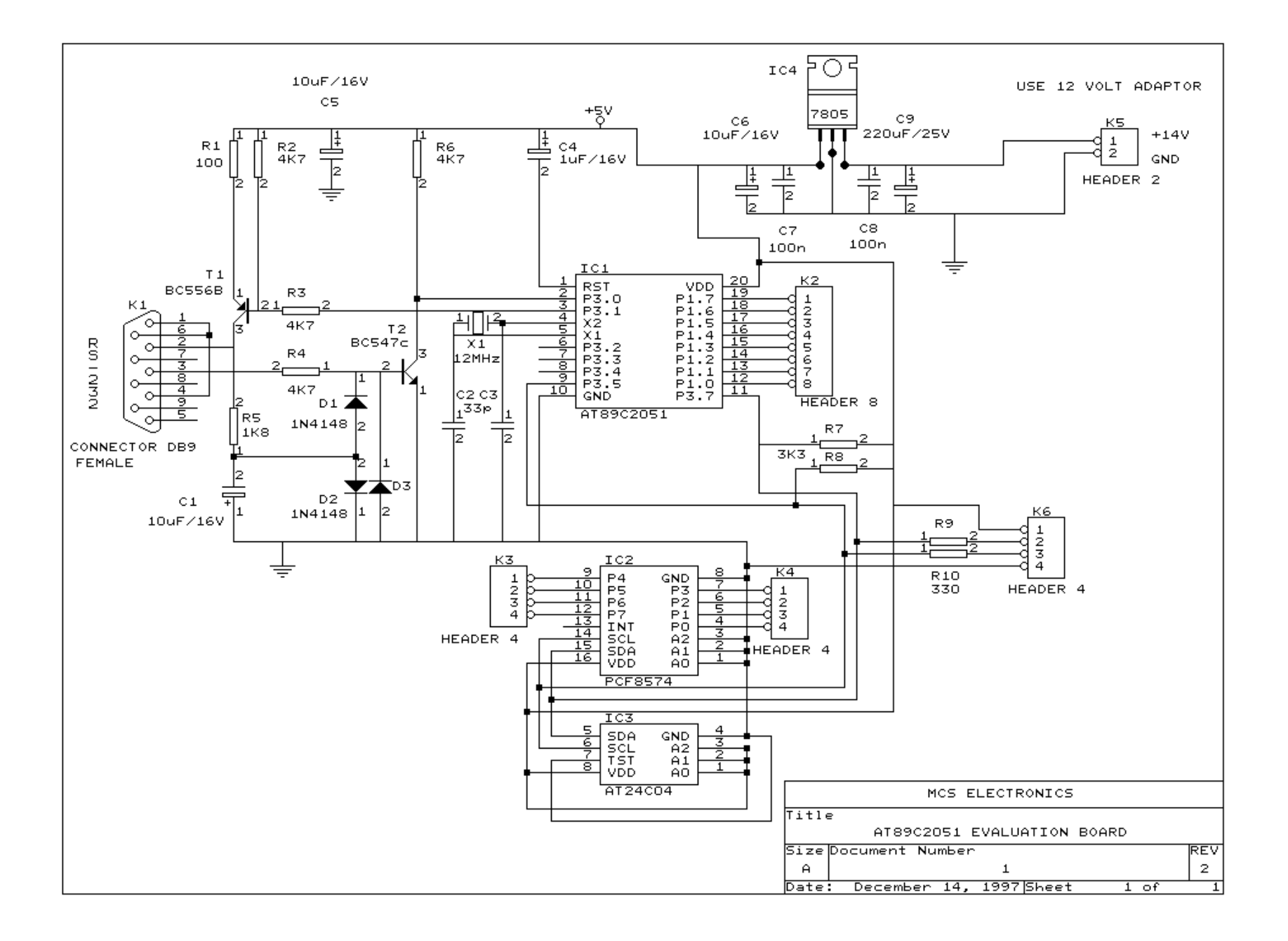

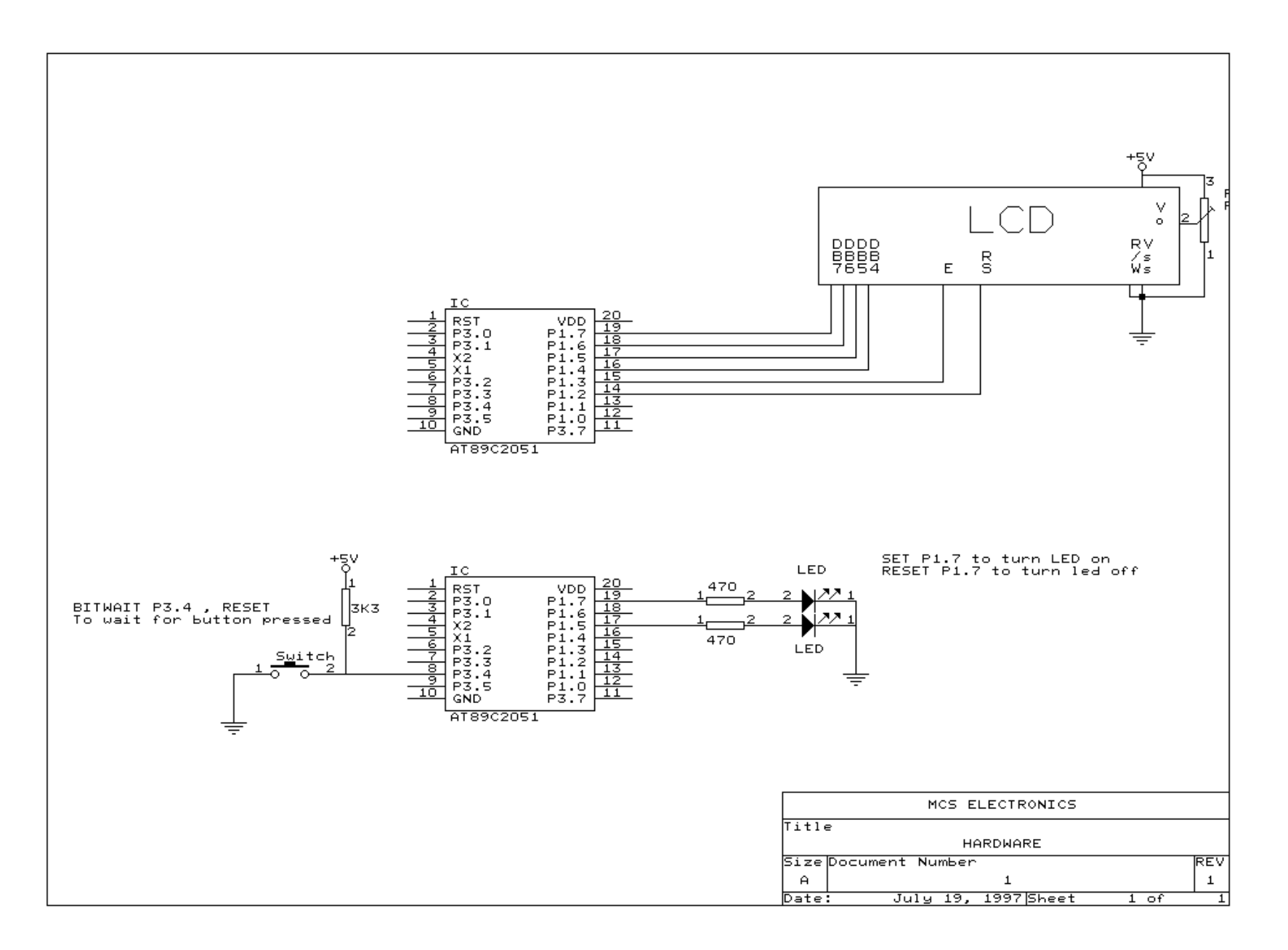

#### D

### 

#### Е

| Edit Undo            |    |
|----------------------|----|
| Edit Redo            |    |
| Edit Cut             |    |
| Edit Copy            |    |
| Edit Paste           |    |
| Edit Find            |    |
| Edit Paste           | 14 |
| Edit Find Next       | 14 |
| Edit Replace         | 14 |
| Edit Goto            | 14 |
| Edit Toggle Bookmark | 14 |
| Edit Goto Bookmark   | 14 |
| Edit Ident Block     | 14 |
| Edit Unident Block   |    |
| Editor Keys          |    |
| Error codes          |    |

#### F

| File Close         |    |
|--------------------|----|
| File Compile       |    |
| File Exit          |    |
| File New           |    |
| File Open          |    |
| File Print         |    |
| File Print Preview |    |
| File Save As       |    |
|                    | 12 |

#### 

Η

#### Ι

| 12C                    |  |
|------------------------|--|
| In line assembly       |  |
| Initialization         |  |
| Installing BASCOM 8051 |  |
| Internal Registers.    |  |

### 0

| Options Communication                              |    |
|----------------------------------------------------|----|
| Options Compiler                                   |    |
| Options Environment                                |    |
| Options Printer                                    |    |
| Options Programmer                                 |    |
| Options Hardware Simulator                         |    |
| Ontions Monitor                                    | 22 |
| option into an an an an an an an an an an an an an |    |

| Program Syntax Check    |   |    |
|-------------------------|---|----|
| Program Show result     |   |    |
| Program simulate        |   |    |
| Program Send to chip    |   |    |
| Power Up                |   |    |
|                         | S |    |
| Save As                 |   |    |
|                         | Т |    |
| Teclas del Editor       |   | 25 |
| Tools Terminal Emulator |   |    |
| Tools LCD designer      |   |    |
|                         | W |    |

| Window Arrange icons | 23 |
|----------------------|----|
| Window Cascade       |    |
| Window Minimize all  |    |
| Window Tile          | 23 |
|                      | 20 |

### Р